# தமிழ் மொழிமூல வழிகாட்டல் அதிபர் மற்றும் வலயக் கல்விப் புதிய பயனர்ணிப்பாற்றும் அனுமதி வழங்கல்

# Welcome to බෂාධාර School Books and Supplies

TECHNOLOGY POWERED BY

www.gkiqmaster.com

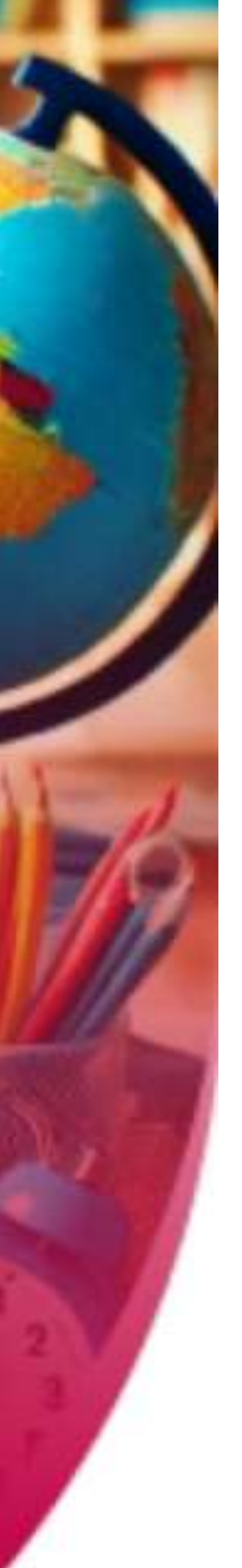

### www.gkiqmaster.com

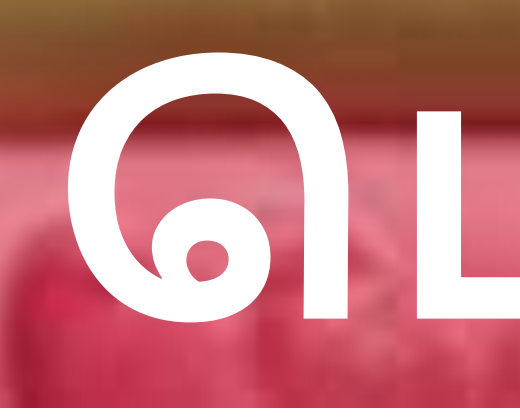

# • அறிமுகம் • புதிய பயனர்களை பதிவு செய்தல்

- சாராம்சம்
- அதிபர்கள் உட் பிரவேசிக்கும் விதம்
- அதிபர் பெற்றோர்/ பாதுகாவலரைப் பதிவு செய்தல்
- அதிபர் பதிவினை உறுதிப்படுத்துதல்

### • அனுகூலம் பெறுபவர்களுக்கு அனுமது வழங்குதல்.

- வலயக்கல்விப் பணிப்பாளர்கள் உட்பிரவேசிக்கும் விதம்
- வலயக்கல்விப் பணிப்பாளர்கள் "Side Navigation" செய்யும் விதம்
- வலயக் கல்விப் பணிப்பாளர்கள்

# 6 L T (15 6 T L 5 5 5 L )

• புதிய பயனர்களைப் பதிவு செய்தலின்

### www.gkiqmaster.com

www.gkiqmaster.com

### அனுமதி

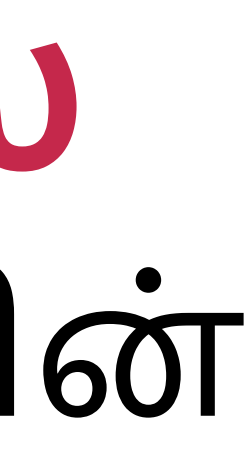

# 1.<u>əppiusio</u>

இம் **மாணவர் உதவி** நிகழ்ச்சித்திட்டத்தினூடாக நாடளாவிய ரீதியில் உள்ள குறைந்த வரப்பிரசாதங்களையுடைய சிறுவர்களுக்கு மானிய அடிப்படையில் புத்தகங்கள் மற்றும் பாடசாலை உபகரணங்கள் வழங்கப்படுகின்றன என்பதுடன், அஸ்வெசும நிகழ்ச்சித்திட்டத்தின் கீழ் ஏற்கனவே பதிவு செய்யப்பட்டுள்ளவர்களும் மாணவர் உதவி நிகழ்ச்சித்த்திட்டத்தில் புதிதாக பதிவு செய்யப்படுபவர்களும் இந் நிகழ்ச்சித்திட்டத்தினாடாக அனுகூலங்களைப் பெற்றுக் கொள்ள முடியும்.

### தகுதி பெறல் மற்றும் அனுமதி கிடைத்தல்

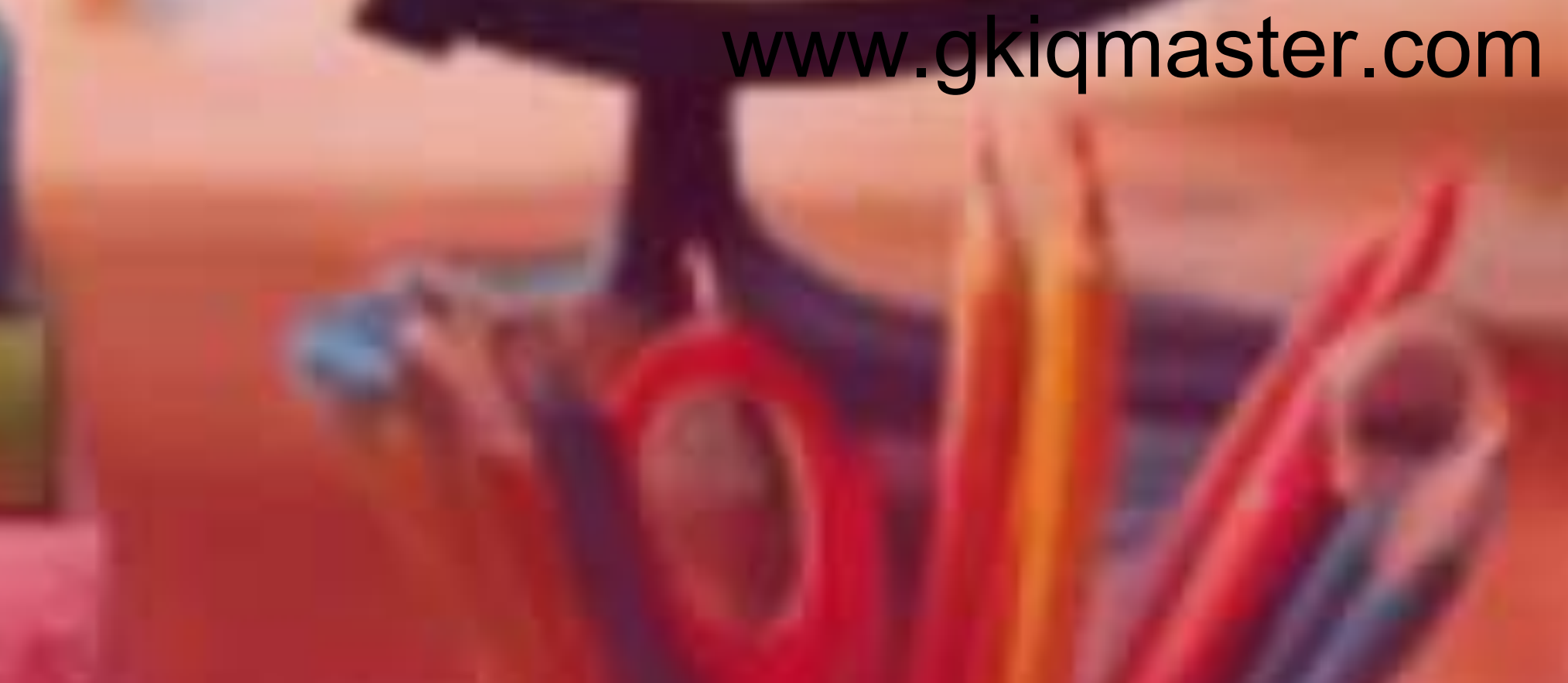

# 2. பதிய பயனரகளைப LE561 6FU560

புதிதாக இம் மாணவர் உதவி பெறுனர்களைப் பதிவு செய்ய எதிர்பார்ப்பவர்களது விபரங்களை உள்ளீடு செய்யும் பணிகள் அவர்களது பாடசாலை அதிபரால் மேற்கொள்ளப்படும்.

அதிபர் ஒருவர் புதிய பயனர் ஒருவரை பதிவு செய்த பின்னர், விண்ணப்பப் படிவம் வலயக் கல்விப் பணிப்பாளரால் அனுமதியளிக்கப்படல் வேண்டும்.

அனுமதி கிடைக்கப்பெற்ற பின்னர் அனுகூலங்கள் உரித்தாகும் குடும்பத்தினருக்கு அதிபரூடாக குறியீட்டைப் பெற்றுக் கொள்ள முடியும் என்பதுடன் அதன் மூலம் பதிவு செய்யப்பட்ட வியாபார நிலையங்களூடாக பொருட்களைக் கொள்வனவு செய்வதற்கு அவகாசம் வழங்கப்படும்.

### www.gkiqmaster.com

www.gkiqmaster.com

# 

புதிய பயனர்களை (குடும்ப உறுப்பினர் ஒருவர்) மாணவர் உதவி நிகழ்ச்சித்திட்டத்தின் கீழ் பதிவு செய்ய வேண்டிய அவசியம் ஏற்படும் பட்சத்தில் அதனை அதிபர் மேற்கொள்ள வேண்டும் என்பதுடன், பின்னராக வலயக் கல்விப்பணிப்பாளாால் அழைகியளிக்கப்படல் ோ குறியீட்டைப் பெற்றுக் கொள்வதற்காக கையடக்கத் தொலைபேசி இலக்கத்தை உள்ளீடு செய்து "போ" Click செய்யவும்

கிடைக்கப்பெற்ற ITP குறியீட்டினை IS நிமிடங்களுக்குள் உள்ளீடு செய்து "Verify & Proceed" Click செய்யவும்

முறைமையினுள் உள்ளீடு செய்வதற்கு அதிபர் முதலில் ITP குறியீட்டைப் பெற்றுக் கொள்ள வேண்டும் என்பதுடன், 6 இலக்கங்களைக் கொண்ட ITP குறியீட்டினை உள்ளீடு செய்து "Verify and Proceed" click செய்ய வேண்டும். www.gkiqfaster.com

# அதபர்கள் உட் பிரவேசிக்கும்

www.gkiqmaster.com

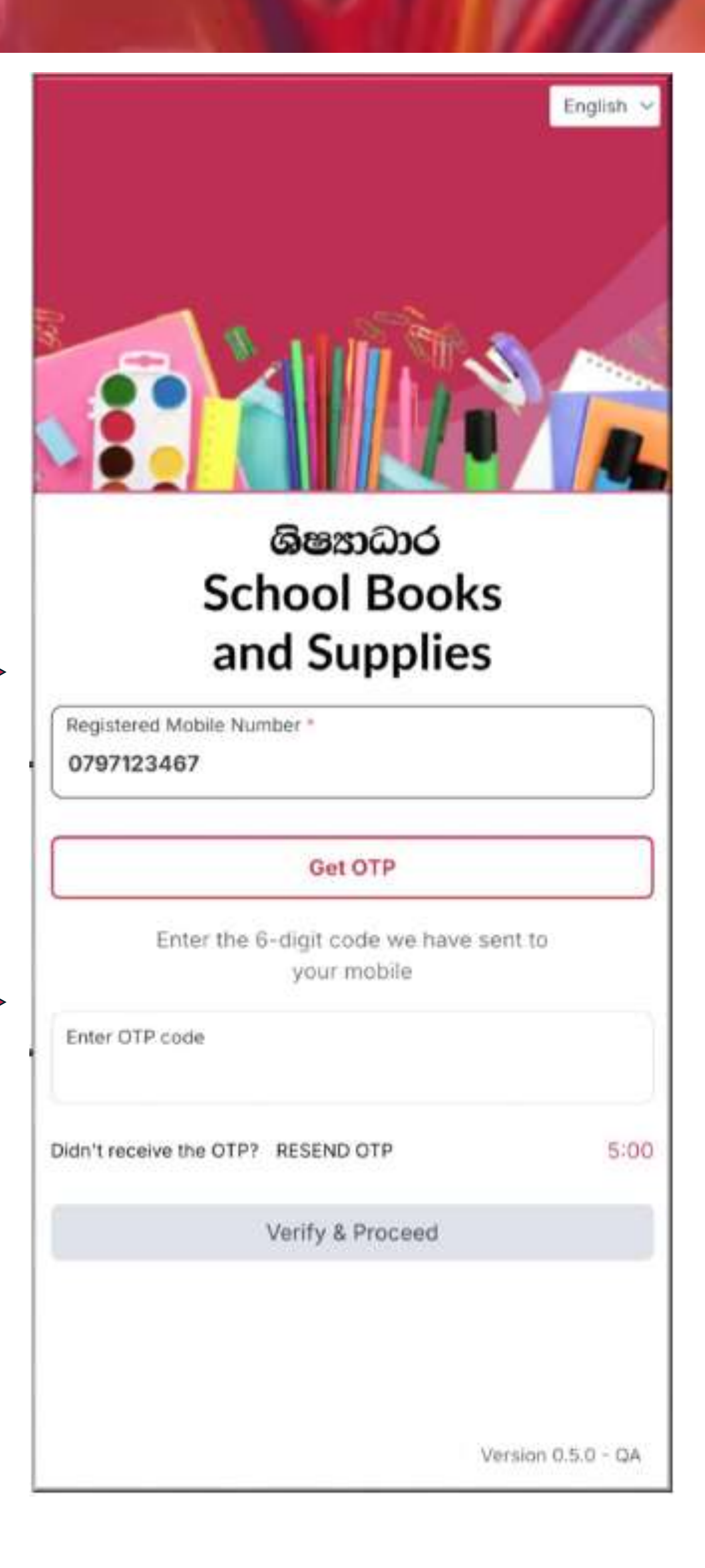

### பெற்றோர்/ பாதுகாவலரைப 6 **FUI5**60.

முறைமையினுள் உட்பிரவேசித்த பதிவு செய்யப்பட வேண்டிய பிள் விபரங்களுடன் பெற்றோர்/ பாதுகாவலரின் விபரங்களை அத அம் முறைமையினுள் உள்ளீடு செ முடியும்.

ஒரு பிள்ளைக்கு மேல் சேர்க்க வே எனின் முதலாவது பிள்ளையின் விபரங்களை உள்ளீடு செய்த பின் Another Child" பொத்தானை Click செய்ய

குறிப்பு: பிள்ளை பாடசாலைக்

கட்டணங்களை செலுத்துவதிலிரு

விடுவிக்கப்பட்டுள்ளதை

உறுதிப்படுத்துவதற்கு மேலே உள்

கூட்டினைத் (Check Box) தெரிவு செய்யவும் SHISHYADARA GUIDE

அனைக்கு விபாங்களையும்

| ளகளது        |                                                                                                    | 8     | Child Info                                 | ormation                                  |
|--------------|----------------------------------------------------------------------------------------------------|-------|--------------------------------------------|-------------------------------------------|
|              | Beneficiary Appre                                                                                         | ovals | Please fill in the required det<br>in your | ails of your child or children<br>family. |
| பரால்        |                                                                                                    |       | Child 1                                    | Remove Child                              |
| ப்ய          | <ul> <li>Data entry for registration can only be done in<br/>English.</li> </ul>                          |       | Child's full name *                        |                                           |
|              | I hereby confirm that the listed children are<br>exempt from school facility and service fees.            |       | Date of birth *<br>30/Dec/2017             | Ē                                         |
| ன்டும்       | Parent or Guardian Information<br>Please fill in the required details of the parent or legal<br>guardian. |       | Gender*<br>Male                            | •                                         |
| னர் "Add     | Parent or guardian full name *<br>Jane Perera                                                             |       | Grade*<br>2                                | ~                                         |
| ц <b>ю</b> . | Relationship to child*<br>Mother                                                                          | ~     | Add An                                     | other Child                               |
|              | Gender*<br>Female                                                                                         | ~     |                                            |                                           |
| ந்து         | National Identity Card (NIC) number *<br>833111222v                                                       |       | Conti                                      | nue                                       |
|              | Mobile number *                                                                                           |       | Can                                        | cel                                       |

www.gkiqmaster.com

www.gkiqmaster.com

## 156160601 $2 m \varepsilon l l h \varepsilon \varepsilon \varepsilon$

அனைத்து விபரங்களையும் = உள்ளீடு செய்து "Continue" Remove Child Child 1 பொத்தானை [lick செய்த Child's full name Saman Perera பின்னர் "Pop up Window" ஒன்று திறக்கப்படும் என்பதுடன், Date of birth 鬥 30/Dec/2018 பதிவினை Gender\* ~ Male உறுதிப்படுத்துவதற்காக **Beneficiary Information** 0 அதில் உள்ள "Confirm" By clicking the 'Continue' button, the பொத்தானை Click செய்யவும். information you have provided will be saved in the system. Do you wish to proceed? உறுதிப்படுத்தியதன் பின்னர் Confirm Cancel செயன்முறை வெற்றிகரமாக நிறைவேற்றப்பட்டமை Continue தொடர்பில் செய்தி Cancel காட்சிப்படுத்தப்படும் என்பதுடன், பதிவினை SHISHYADARA GUIDE உறுதிப்படுத்துவதற்காக www.gkiqmaster.com

### www.gkiqmaster.com

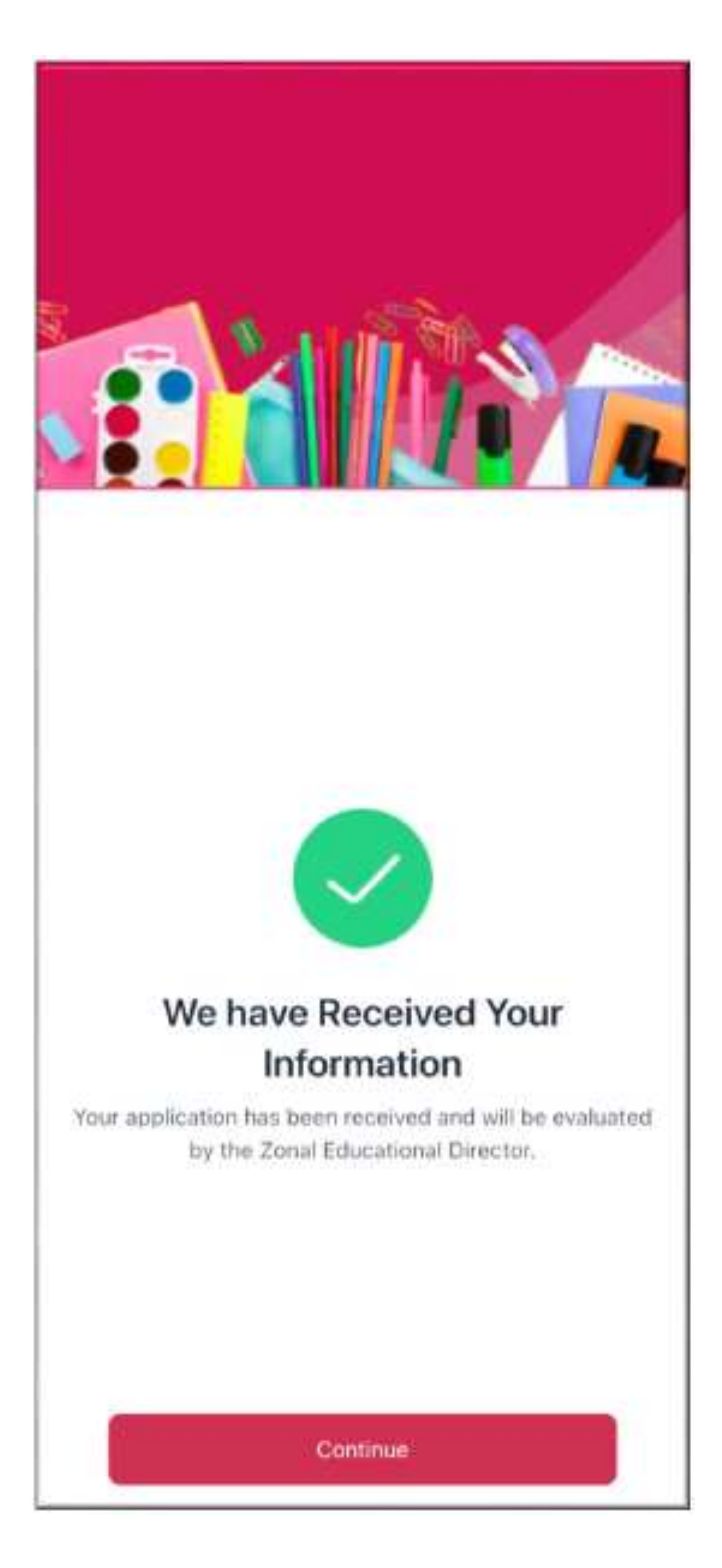

# 3. LUGT GLOBOTTES (615 55 51 60) ခုစာျာနာ စာများ(နာနားစ)

அதிபர் ஒருவர் ஒரு பயனரை பதிவு செய்த பின்னர், விண்ணப்பப் படிவம் வலயக் கல்விப் பணிப்பாளரால் அனுமதிக்கப்படல் வேண்டும். அனுமதி கிடைக்கப் பெற்ற பின்னர் அனுகூலம் பெறும்

குடும்பத்தினருக்கு குறியீட்டைப் பெற்றுக் கொள்ள முடியும் என்பதுடன், அதனூடாக பதிவு செய்துள்ள வியாபார நிலையமொன்றினூடாக பொருட்களைக் கொள்வனவு செய்ய அவகாசம் வழங்கப்படும்.

### www.gkiqmaster.com

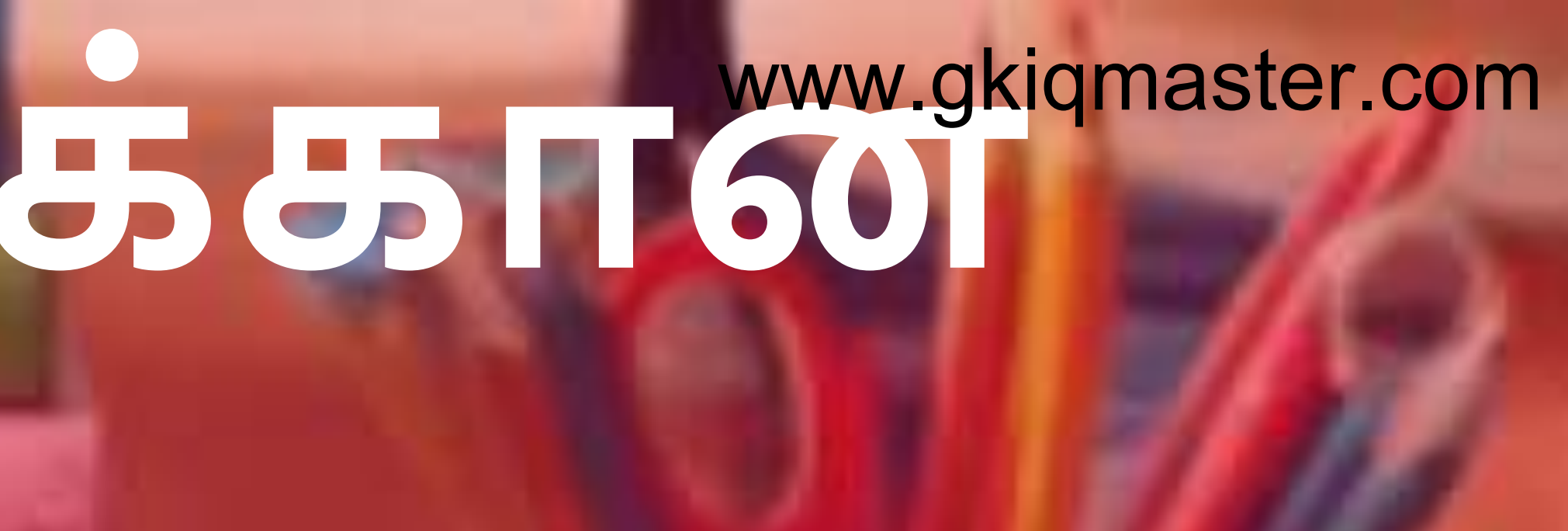

# வழங்குதல். வலயக் கல்விப் பணிப்பாளர்கள் உட் பரவேசுக்கும் விதம்

புதிய பயனர்களை (குடும்ப உறுப்பினர் ஒருவர்) மாணவர் உதவி நிகழ்ச்சித்திட்டத்தின் கீழ் பதிவு செய்ய வேண்டிய அவசியம் ஏற்படும் பட்சத்தில் அதனை அதிபர் மேற்கொள்ள வேண்டும் என்பதுடன், பின்னராக **வலயக் கல்விப் பணிப்பாளரால்** அனுமதியளிக்கப்படல்

பி குறியீட்டைப் பெற்றுக G கொள்வதற்காக கையடக்கத் தொலைபேசி இலக்கத்தை உள்ளீடு செய்து "Get OTP" Click செய்யவும்

ு விகிலை குகப் பெற்ற பி குறியீட்டினை 🛛 நிமிடங்களுக்குள் உள்ளீடு செய்து "Verify & Proceed" Click செய்யவும்

முறைமையினுள் உள்ளீடு செய்வதற்கு வலயக் கல்விப் பணிப்பாளர் முதலில் ITP குறியீட்டைப் பெற்றுக் கொள்ள வேண்டும் என்பதுடன், ITP குறியீட்டினை உள்ளீடு செய்து "Verify and Proceed" click செய்ய வேண்டும். www.gkiqmaster.com

### www.gkiqmaster.com

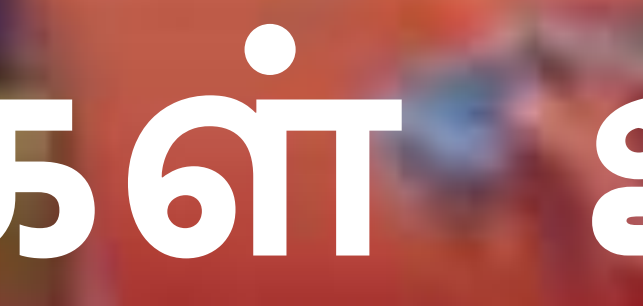

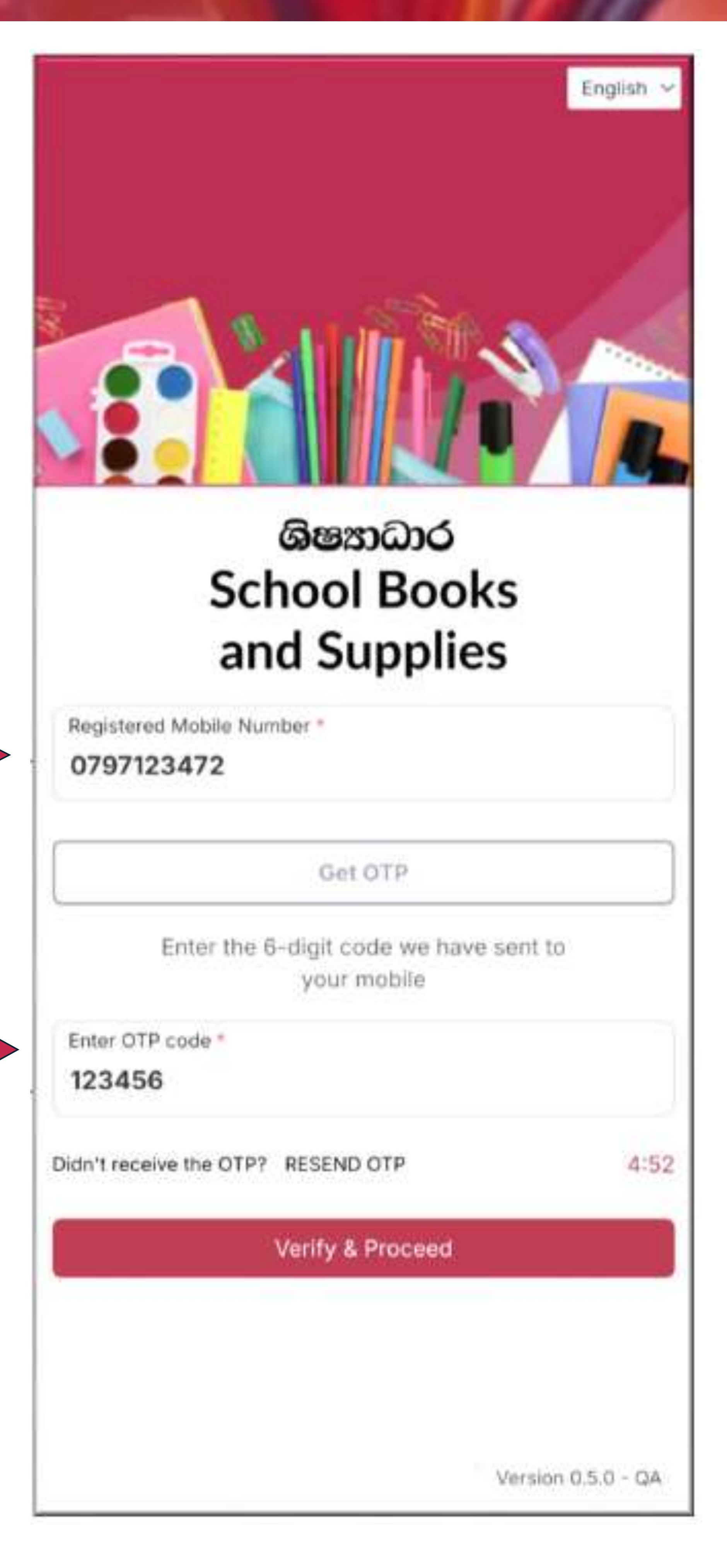

### பயன் பெறுநர்களுக்கு அனுமதியளித்தல் w.gkiqmaster.com வலயக் கல்விப் பணிப்பாளர் "Side Navigation" செய்யும் விதம்

முறைமையினுள் உட்பிரவேசித்த பின்னர் இடது பக்க மேல் மூலையில் உள்ள மூன்று கோடுகளின் மீது (Hamburger lcm) Elick செய்வதனூடாக Side Navigation திரைக்கு வலயக் கல்விப் பணிப்பாளர் செல்ல முடியும் என்பதுடன் அதன் போது இவ் உதவி அனுகூலங்களைப் பெற்றுக் கொள்ள எத்தனை விண்ணப்பங்கள் கிடைக்கப் பெற்றுள்ளன

இவ் அனுகூலங்களைப் பெற்றுக் கொள்வதற்கான விண்ணப்பப் படிவங்களின் எண்ணிக்கை இங்கு காட்சியளிக்கும்

Side Navigation திரையினை மூடுவதற்கு அதன் கீழுள்ள "Close" Button இன் மீது Click செய்யவும்.

## www.gkiqmaster.com

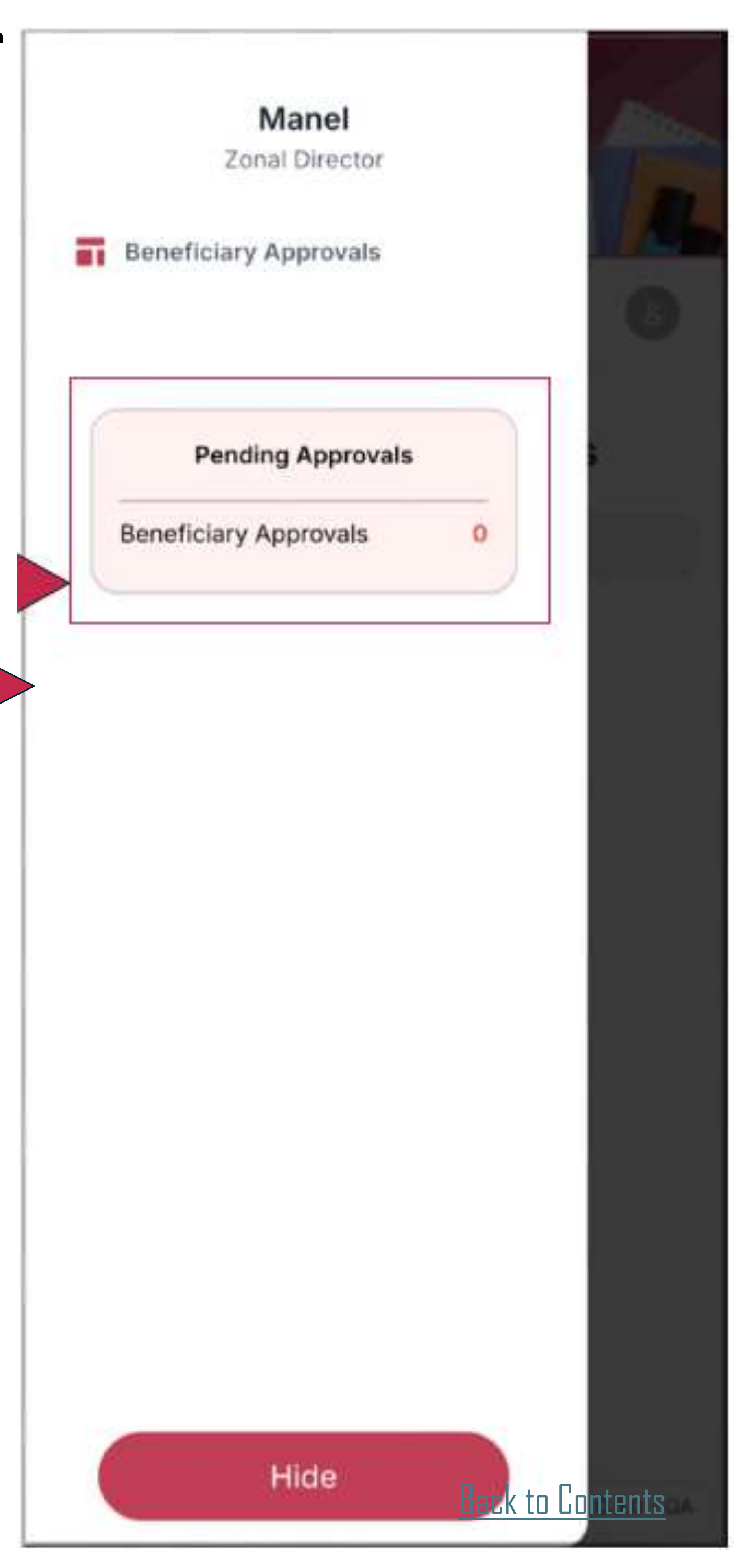

## பயனர்களுக்கு அனுமதியளித்தல் வலயக் கல்விப் பணிப்பாளர்கள் அனுமதி வழங்கும் விதம்.

வலயக் கல்விப் பணிப்பாளர் இம் முறைமையினுள் உட் பிரவேசித்த பின்னர் "Drop down" மெனு மூலம் பாடசாலை ஒன்றைத் தெரிவு செய்ய வேண்டும்.

அதன் போது அப் பாடசாலையின் கீழ் அனுமதிக்காக அனுப்பிவைக்கப்பட்டுள்ள அனுகூலம் பெற்றுக் கொள்ள எதிர்பார்ப்பவர்களது பெயர் பட்டியல் காட்சியளிக்கும்.

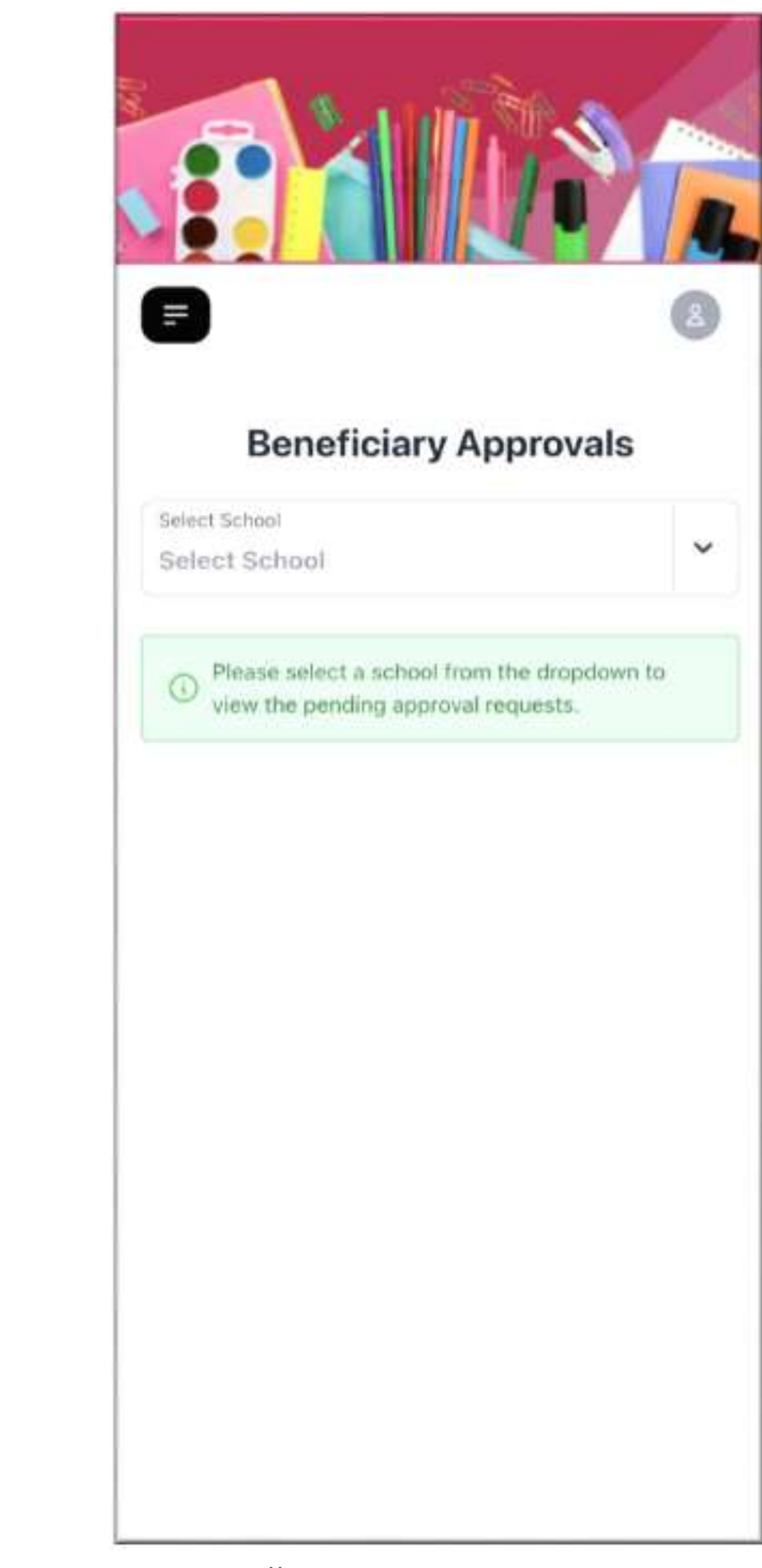

### www.gkiqmaster.com

www.gkiqmaster.com

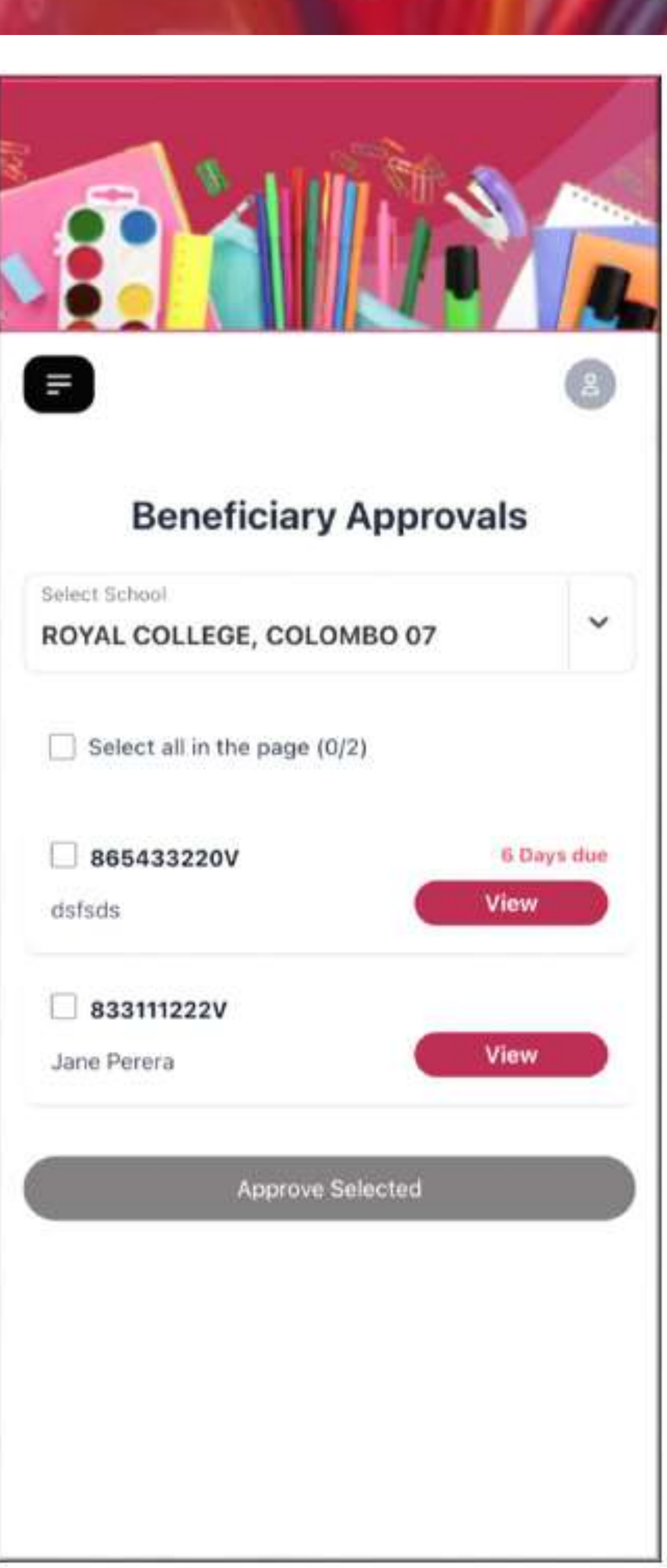

## பயனர்களுக்கு அனுமதியளித்தல வலயக் கல்விப் பணிப்பாளர்கள அனுமது வழங்கும் விதம்.

அனைத்து அனுகூலங்களை எதிர்பார்க்கும் விண்ணப்பப் படிவங்களையும் அவதானிப்பதற்கு, அனுமதியளிப்பதற்கு அல்லது நிராகரிக்க முடியும். அனைத்து விண்ணப்பப் படிவங்களும் அவை சமர்ப்பிக்கப்பட்ட திகதியின் வரிசைப்படி வரிசைப்படுத்தப்படும். (முதலில் சமர்ப்பிக்கப்பட்ட விண்ணப்பப் படிவம் மேலே இருக்கும் வகையில்)

ஒவ்வொரு விண்ணப்பப் படிவத்திற்குரிய தேசிய அடையாள அட்டை இலக்கம் மற்றும் பெற்றோரின் பெயர் இவ்வாறாக வரிசைப்படுத்தப்பட்டிருக்கும்.

ஒவ்வொரு விண்ணப்பப் படிவத்திலுமுள்ள "View" பொத்தானை [lick செய்வதனூடாக அல்லது SHISHYADARA GUIDE ஒன்றிற்கு மேற்பட்ட விண்ணப் WWW **gking aster.com** 

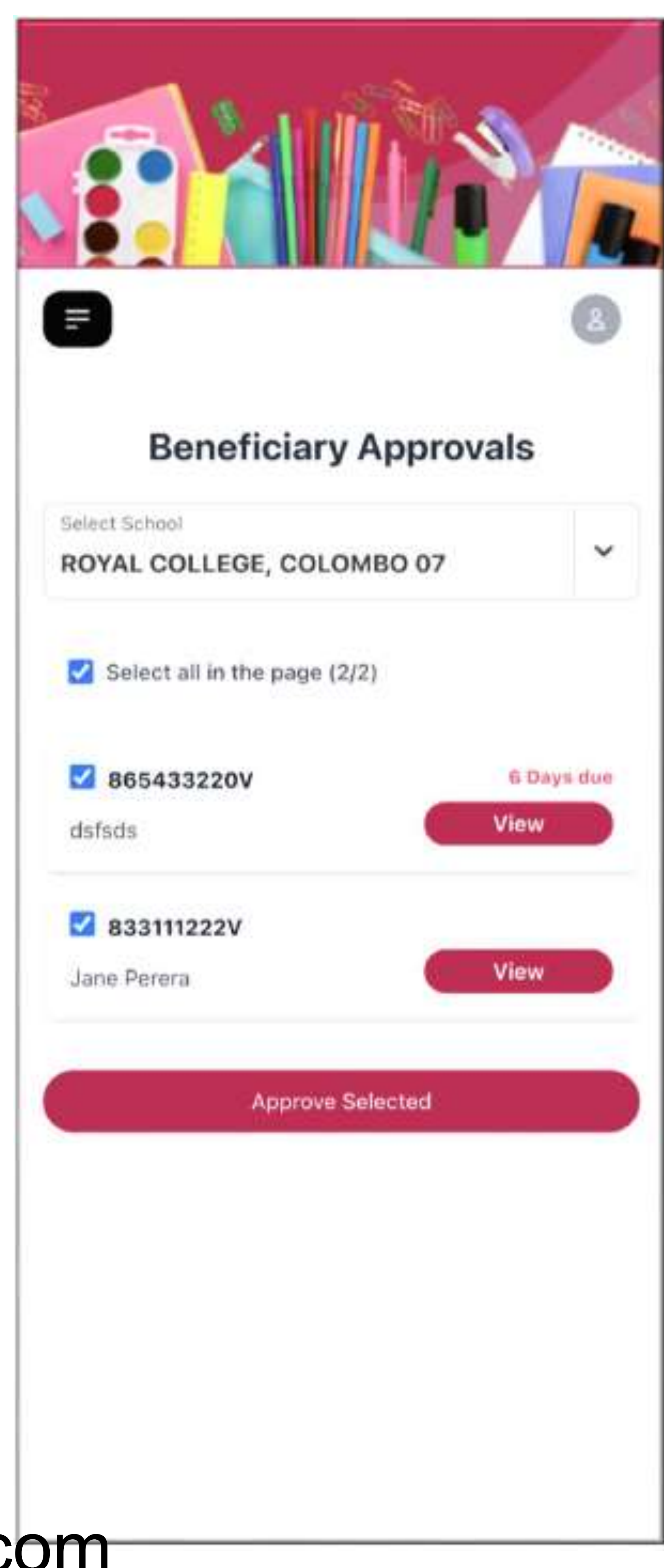

www.gkiqmaster.com

## பயனர்களுக்கு அனுமதியளித்தல் வலயக் கல்விப் பணிப்பாளர்கள அனுமது வழங்கும் விதம்.

விண்ணப்பப் படிவங்களை தனித் தனியாக மேற்பார்வை செய்யும் போது, பெற்றோர் மற்றும் பிள்ளைகளது தகவல்களுக்கமைய குறித்த விண்ணப்பப் படிவத்தை அனுமதிக்கவோ அல்லது நிராகரிக்கவோ முடியும.

- விண்ணப்பப் படிவத்திற்கு போது தாங்கள் உறுதிப்படுத்தும்
- விண்ணப்பப் படிவமொன்றை பொத்தானின் மீது [lick செய்யவும். SHISHYADARA GUIDE

அனுமதியளிக்க வேண்டும் எனின் "Approve" பொத்தானின் மீது [lick செய்யவும். அதன் பக்கத்திற்கு வழிப்படுத்தப்படுவீர்கள். நிராகரிக்க வேண்டும் எனின் "Reject"

www.gkiqmaster.com

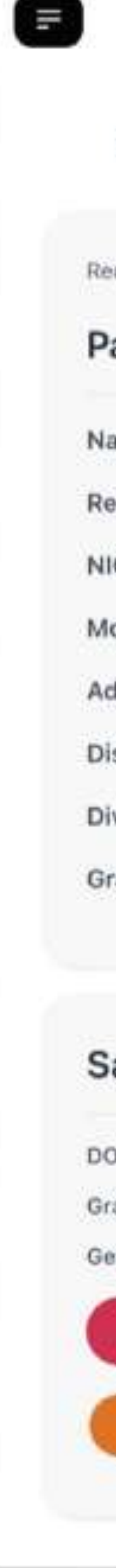

### www.gkiqmaster.com

### **Beneficiary Approvals**

Request Date : 30-Dec-2024

### Parent Details

| ime                   | Jane Perera   |  |
|-----------------------|---------------|--|
| lationship to Child   | Mother        |  |
| C Number              | 833111222V    |  |
| obile Number          | 777567890     |  |
| idress                | Colombo       |  |
| strict                | Colombo       |  |
| visional Secretariat  | Colombo       |  |
| ama Miladhari Divisio | a Adadamatika |  |

### Saman Perera

| )B   | 30-Dec-20 |      |
|------|-----------|------|
| ade  |           | 2    |
| nder |           | Male |
|      | Approve   |      |
|      | Reject    |      |

## பயனர்களுக்கு அனுமதியளித்தல் வலயக் கல்விப் பணிப்பாளர்கள் அனுமதி வழங்கும் விதம்.

இவ் அனுகூலத்தைப் பெற்றுக் கொள்ள எதிர்பார்க்கும் விண்ணப்பதாரி ஒருவரது விண்ணப்பப் படிவத்திற்கு அனுமதி வழங்கப்பட்டதும் அத் தீர்மானத்தை உறுதிப்படுத்துவதற்காக Popup Window ஒன்று திறக்கப்படும் என்பதுடன் அதில் உள்ள "Confirm" பொத்தானின் மீது Click செய்யவும். கையை ாக உரியபின்னையின்

இதனூடாக உரிய பிள்ளையின் பதிவானது செயற்படுத்தப்படும்.

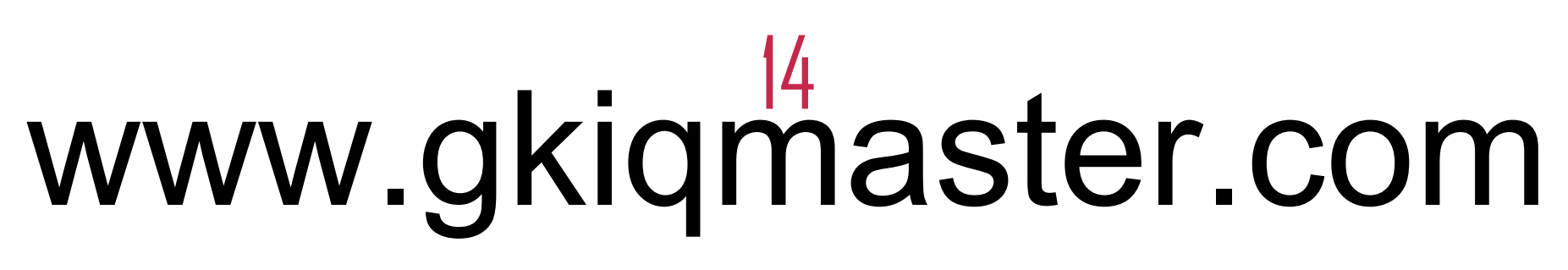

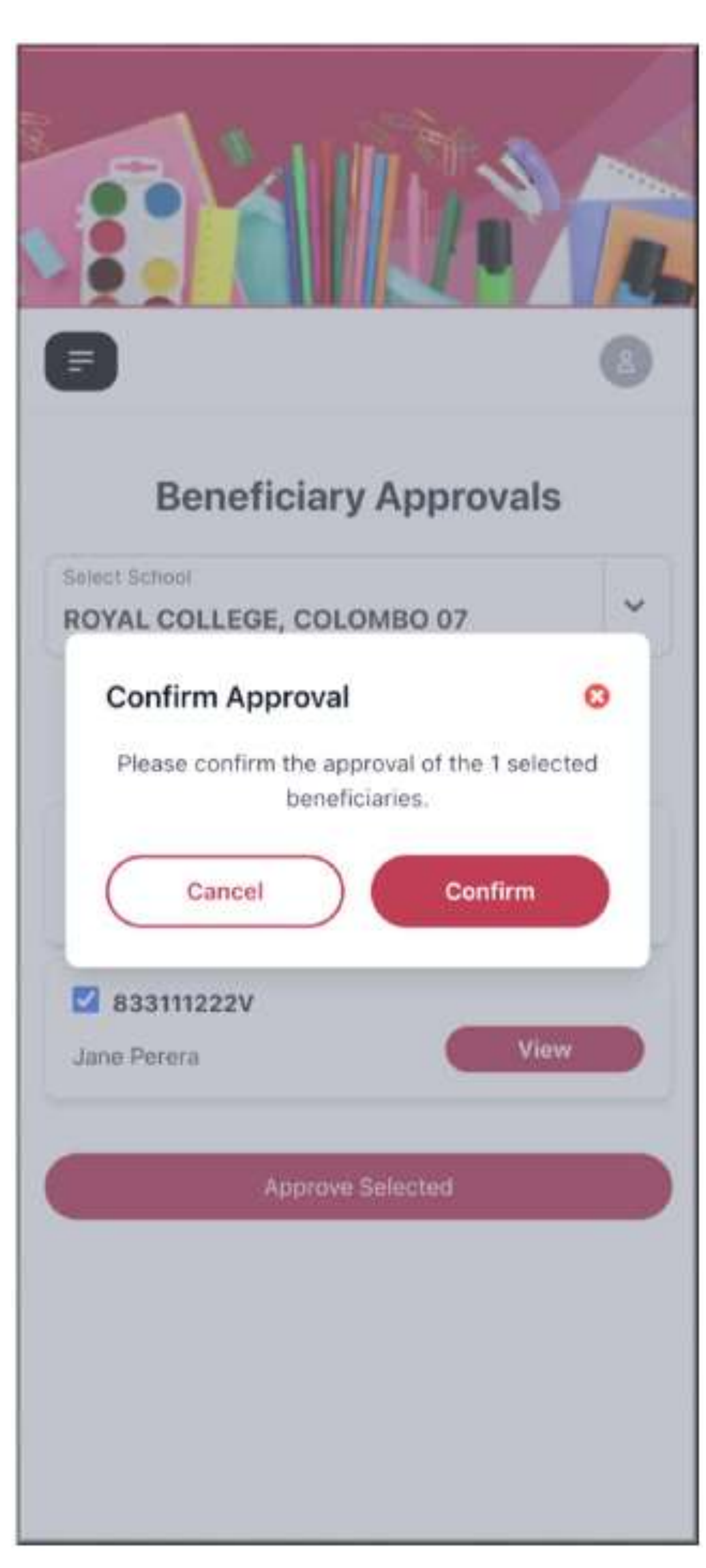

### www.gkiqmaster.com

## பயனர்களுக்கு அனுமதியளித்தல் வலயக் கல்விப் பணிப்பாளர்கள அனுமது வழங்கும் விதம்.

அனுகூலங்களைப் பெற்றுக் கொள்ள எதிர்பார்ப்பவர்களது விண்ணப்பப் படிவங்கள் நிராகரிக்கப்பட்டமைக்கான காரணத்தை அறிந்துகொள்வதற்காக Pop up Window ஒன்றி திறக்கப்படும். அதில் உரிய காரணத்தை தெரிவு செய்து "Confirm Rejection" பொத்தானின் மீது Click செய்யவும்.

அதன் போது குறித்த விண்ணப்பப் படிவம் நிராகரிக்கப்படமை தொடர்பில் உரிய பயனாளிக்கு செய்தி அனுப்பிவைக்கப்படும்.

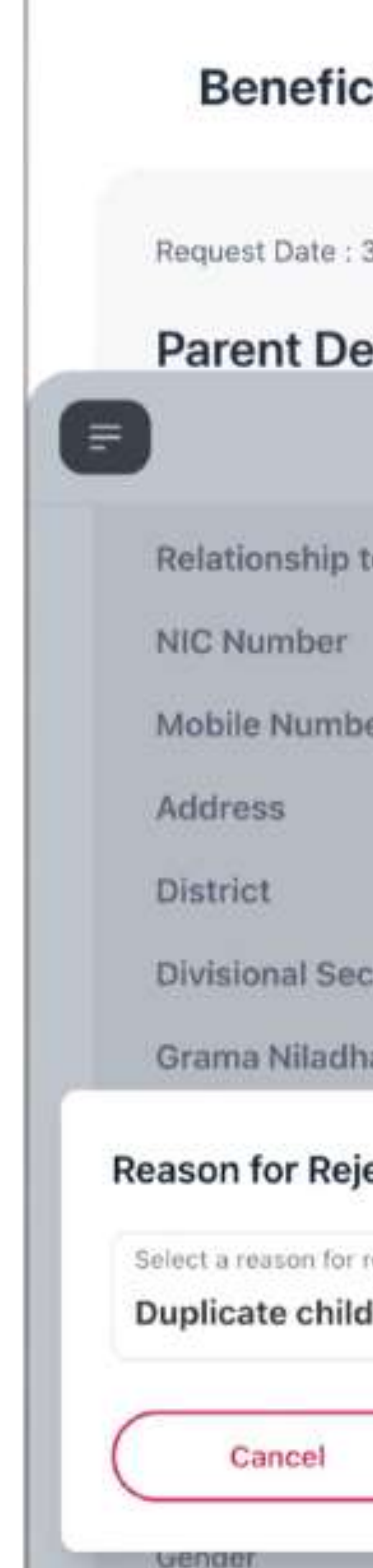

## www.gkiqmaster.com

www.gkiqmaster.com

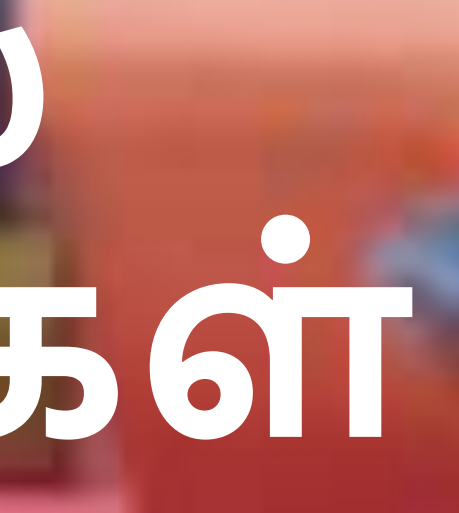

| ary Approvals       |                      |  |  |  |
|---------------------|----------------------|--|--|--|
| 30-Dec-2024         |                      |  |  |  |
| etails              |                      |  |  |  |
|                     | 0                    |  |  |  |
| to Child            | Mother               |  |  |  |
|                     | 833111222V           |  |  |  |
| er                  | 777567890            |  |  |  |
|                     | Colombo              |  |  |  |
|                     | Colombo              |  |  |  |
| retariat            | Colombo              |  |  |  |
| ari Division        | Madampitiya          |  |  |  |
| ect                 | 0                    |  |  |  |
| ejection<br>i entry |                      |  |  |  |
|                     | Confirm<br>Rejection |  |  |  |
|                     | Mate                 |  |  |  |
| Sharata             |                      |  |  |  |

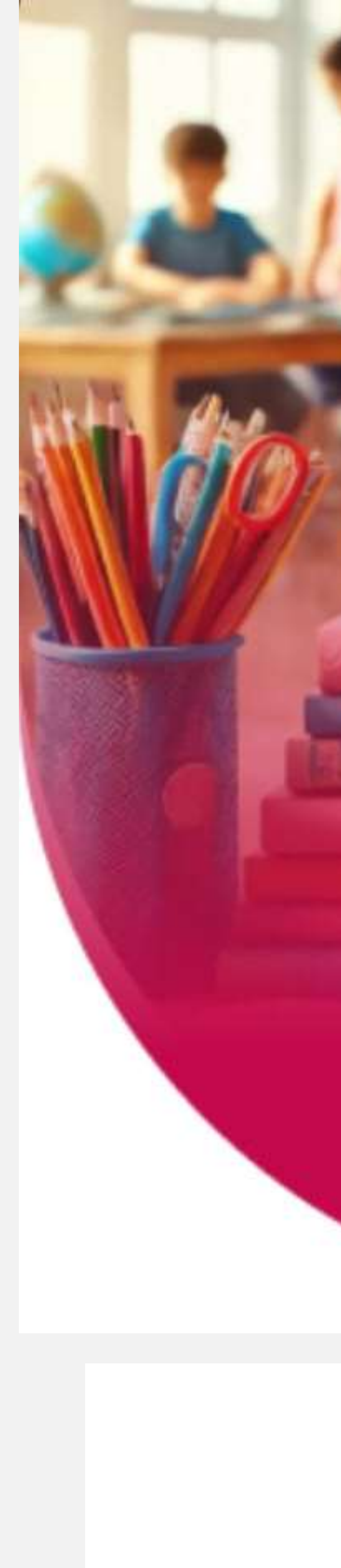

# Welcome to බෂාධාර School Books and Supplies

Towards a Digital Sri Lanka

TECHNOLOGY POWERED BY

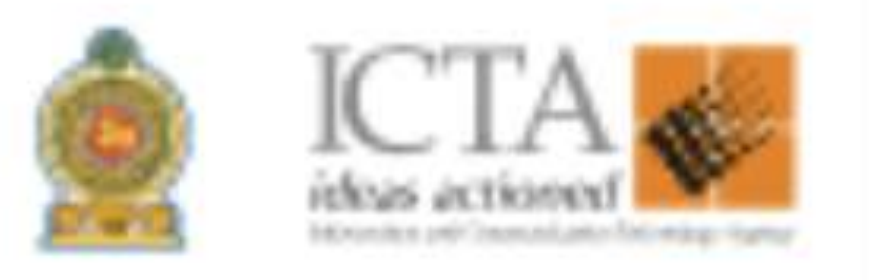

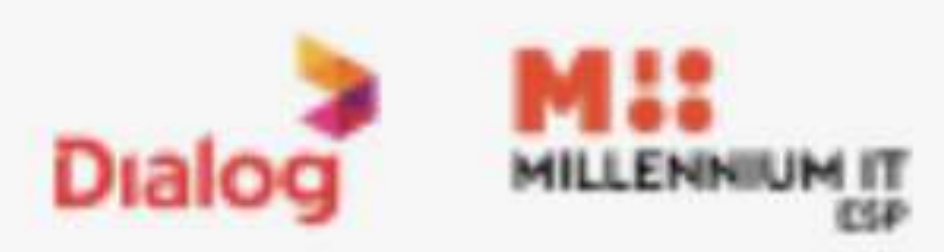

### www.gkiqmaster.com

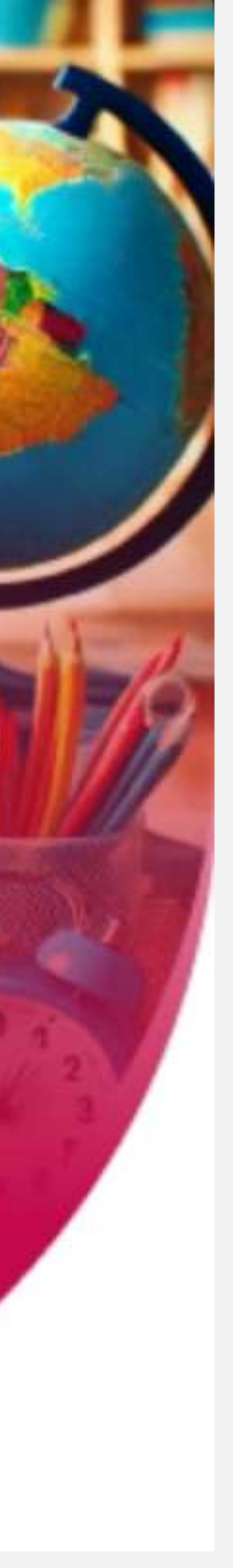

### www.gkiqmaster.com